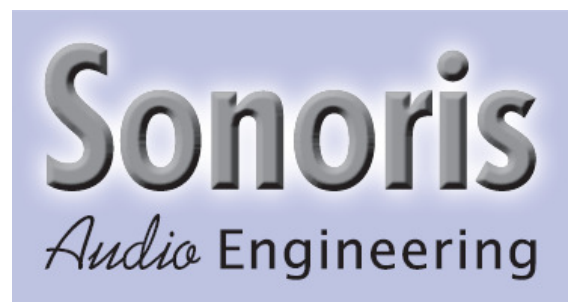

# Sonoris Equalizer 2.2 VST

## **User Manual**

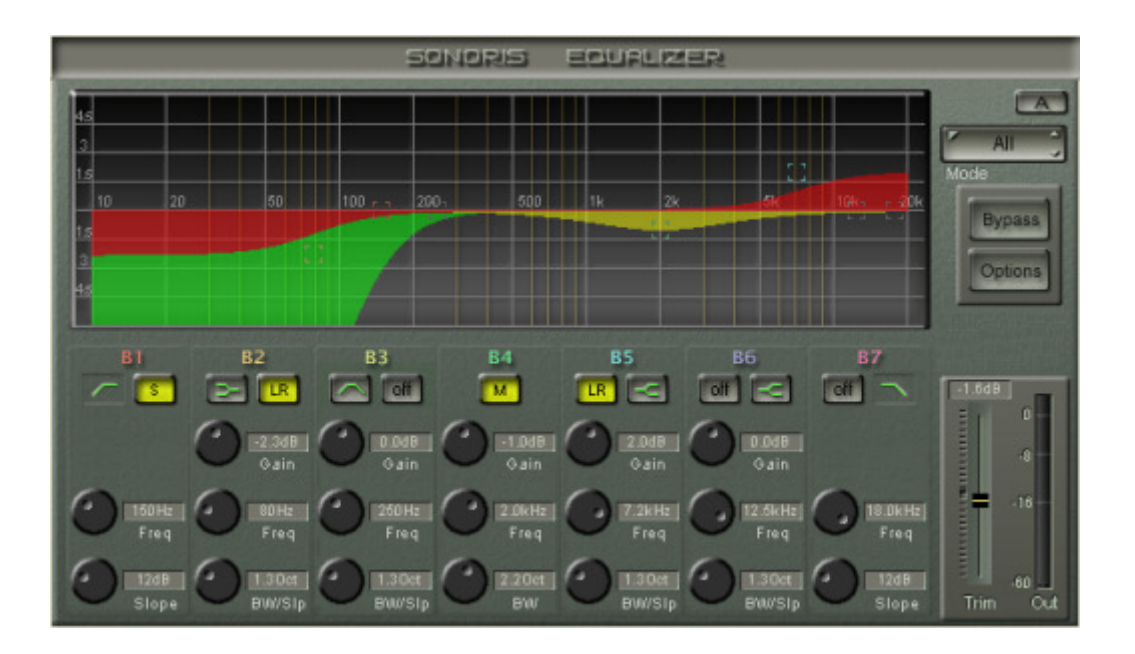

Copyright © Sonoris Audio Engineering 2008 - www.sonoris.nl

#### Introduction

© 2008 Pieter Stenekes info@sonoris.nl

Thank you for choosing Sonoris Equalizer!

#### What is it?

The Sonoris Equalizer is a parametric equalizer in VST format. The plugin is suitable for mastering and mixing and features 7 bands, including lowpass, highpass, peaking and shelving filters.

The plugin has a large graphical display that shows exactly what you get. The Sonoris Equalizer has an automatic upsampling mode. In this mode, the Equalizer has an even more acurate response, especially at the higher frequencies.

Every band can be set up to process stereo, L, R or (M)id and (S)ide channels. Processing the mid or side information can be very useful in certain situations. In mastering for example, it allows you to enhance a centred vocal while leaving the other instruments untouched. Or to center a bass without losing the stereo imaging of the rest. Adjustment of is made easy because the SNEQ allows for monitoring the LR or MS channels.

The aim was to create an equalizer with filters that match the response of their analogue counterparts over the entire frequency range. Most digital eq's suffer from the so called pre-warping effect. This is an unwanted effect that occurs when translating an analogue transfer function (the S-domain) mathematically to the digital domain (= z-domain). This is mostly done by a process called bi-linear transformation and as a side-effect this process causes the gain to be zero dB at Nyquist ALLWAYS, independent of how you set the controls. This alone is not that bad, but the filters start behaving weird far below the Nyquist frequency and the result is a distorted frequency response.

Switching filters on and off is done with Soft Engage technology, that guarantee no pops and crackles. Soft Engage is a Sonoris proprietary technology.

#### About the plugin

Much effort has been put in maintaining the sound quality. All calculations are performed with 64 bit resolution, integer math, except for the filter code.

The result is converted to the 32 bit floats VST format with the use of TPDF dither to preserve as much information as possible, OR to 64 bit floats undithered for VST 2.4 compatible hosts.

#### **Basic Operation**

All knobs can be controlled with the mouse by dragging up or down. To increase the resolution press the shift key while dragging. Pressing control while clicking on a knob resets the knob to the default value. An added feature is the possibility to adjust the knobs with the mousewheel. The shift key also controls the resolution of the mousewheel movement.

Clicking on a value field enables the direct entry of a value.

#### About this helpfile

This helpfile explains all settings and options to get started. Basic knowledge of parametric equalizers is needed.

Have fun!

#### Features

- 7 band parametric equalizer
- Lowpass and highpass filters up to 48 dB/octave
- Peaking and shelving filters
- Stereo, L, R or MS processing and monitoring
- No pre-warping effects, that is, correct response up to Nyquist
- Auto upsampling if needed for an even more accurate response
- Soft Engage technology on all filters to prevent pops and crackles
- A/B comparison
- Large graphical display
- Three zoom levels
- High resolution level meter
- Full automation possible
- Mousewheel support
- Settings can be saved and loaded
- 64 bit integer math in audiochain, except for the filter code
- TPDF dither is used to convert the 64 bit signal back to 32 bit floats
- 64 bit undithered output in VST 2.4 compatible hosts
- Installer / uninstaller

### A/B

This button switches between settings A and B for comparison. All adjustments are automatically saved to the current set. Copying from one set to another is possible by pressing the control key and the A/B key at the same time.

#### B1 – 7 buttons

These buttons switch the filters on and off using Soft Engage technology, that guarantee no pops and crackles. Soft Engage is a Sonoris proprietary technology that prevent sudden changes in the audio data that could cause unwanted noise.

Right clicking the button switches the band processing between LR(stereo), (L)eft, (R)ight, (M)id and (S)ide, changing the graph color to resp. red, blue, cyan, yellow and green.

These settings are automatable.

#### B2, 3, 5 and 6 filter type buttons

These buttons selects between the peaking and shelving filter types for band 2, 3, 5 and 6.

#### **Bypass**

This button switches bypass on or off. The bypass is a soft bypass, disabling the filters, the volume stage and the monitor setting.

### Gain

This setting sets the gain of the filter. The gain ranges from -18 to +18 dB.

### Freq

The freq value sets the resonance or cut-off frequency for the chosen filter. This setting ranges from 16Hz to 20KHz.

#### **Bandwidth / Slope**

This sets the bandwidth for the peaking filters and the slope for the shelving and LP/HP filters. The bandwidth is scaled in octaves ranging from 0.1 to 4.0. For the LP/HP filters the slope is measured in dB/octave. For the shelving filters the slope is a Q-factor. The slope ranges from 0.1 and 4.0 too.

#### Graph display

The graph display shows the magnitude response of the current setting. This display updates whenever a setting is changed.

All filter bands have a little square in the same color as the band name. You can drag these squares up and down with the mouse to change the gain of the filter. When you hold the shift key while dragging, you can change the frequency setting. Dragging with the control key changes the bandwidth or slope. Clicking on the graph display switches between the three zoom levels.

These setting are automatable.

#### Monitor

Chooses between the following monitoring modes:

- All: displays all curves and monitoring is stereo output (all colors)
- LR: displays LR curves and monitoring is stereo output (red)
- L: displays L curves and monitoring is left channel output (blue)
- R: displays R curves and monitoring is right channel output (cyan)
- M: displays M curves and monitoring is mid channel output (yellow)
- S: displays S curves and monitoring is side channel output (green)

Toggle between modes by clicking on the small arrows or by clicking in the middle of the textbox. When you click at the left of the textbox, a menu appears. You can also use the mousewheel.

#### Trim fader

With this fader you can adjust the output gain of the equalizer. The gain ranges from -18 dB to +18 dB. You can also use the mousewheel.

Holding control when left clicking on the fader resets to the default setting.

### Metering

The level meters show the real-time level of the monitored signal.

When a level reaches 0 dB the clip indicator lights up. You can reset this indicator by clicking on it.

### Options

In the option menu are four choices:

- Help: Shows this helpfile (Windows version only)
- Load presets. This function allows you to recall previous settings stored in a file
- Save settings. This function allows you to save the current settings to a file